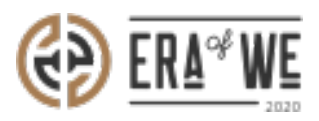

FAQ > Roaster > Team Management > How do I Disable a User Account?

## How do I Disable a User Account?

Nehal Gowrish - 2021-09-14 - Team Management

BRIEF DESCRIPTION

The

Era of We application allows you to temporarily disable a user's account when you want to block them from accessing their account. Once a user's account has been blocked, they wo n't be able to login

to their account using their login credentials. In this documentation, you will understand ho w to disable a user account.

## STEP BY STEP GUIDE

Method 1

Step 1: Log in to your account, navigate to the 'Team management' tab, and select 'User Management' option from the drop-down menu.

| € ERA®WE  | Q Se            | earch                   |                  |                   |                         | °,                                      | Anna Nordström -<br>Support Admin |
|-----------|-----------------|-------------------------|------------------|-------------------|-------------------------|-----------------------------------------|-----------------------------------|
| Dashboard | Sourcing $\lor$ | Order management $\sim$ | Inventory $\sim$ | E-commerce $\lor$ | Sales management $\sim$ | Brand & experience $\scriptstyle{\vee}$ | Team management ^                 |
|           |                 |                         |                  |                   |                         |                                         | Roles                             |
|           |                 |                         | 9                |                   | $\mathcal{O}$           | · · · · · · · · · · · · · · · · · · ·   | User management                   |
|           |                 |                         |                  |                   |                         |                                         |                                   |

Under 'User Management', you'll view a

list of existing users with their details including activity status, roles, and last login.

| Home > Pe | Iome > People > User management Q Search by name, role |                     |                    |          |           |          |         |  |  |
|-----------|--------------------------------------------------------|---------------------|--------------------|----------|-----------|----------|---------|--|--|
| User mana | Jser management                                        |                     |                    |          |           |          |         |  |  |
| Status v  | Role v                                                 |                     |                    |          |           |          |         |  |  |
|           | Nome                                                   | Last login 0        | Email              | Status   | All roles | ~        | Actions |  |  |
|           | Luis stanley                                           |                     | luis.s@roaster.com | Pending  | Sales     |          | :       |  |  |
|           | Lillian duncan                                         | 24/09/2019 1:00pm   | illian@roaster.com | Disabled | Accountor | ŧ        | :       |  |  |
|           | Sean hawkins                                           | 13/09/2019 5:00pm   | sean.H@roaster.com | Active   | Brand ma  | nagement | :       |  |  |
|           | Harold carpenter                                       | 02/09/ 2019 10:07am | harold@roaster.com | Active   | Marketing |          | :       |  |  |
|           | James fitzgerald                                       | 02/01/2020 7:23 am  | james.f@roaster.co | Active   | Marketing |          | :       |  |  |
|           | Moe grant                                              | 19/08/2019 9:16pm   | mae.grant@roaster  | Active   | Admin     |          | :       |  |  |

You can filter users using the filter options above the list. You can filter by status or filter by role. You can use both filters simultaneously as well if needed.

| Hor | me > People > User management Q Search by name, role_ |                  |                     |                     |                            |                  |         |  |
|-----|-------------------------------------------------------|------------------|---------------------|---------------------|----------------------------|------------------|---------|--|
| Us  | er management                                         |                  |                     |                     |                            |                  |         |  |
| s   | totus 🗸                                               | Role ^           |                     |                     |                            |                  |         |  |
| IIA |                                                       |                  | Last login          | Emoil               | Status                     | All roles 🗸      | Actions |  |
|     | Sourcing                                              |                  |                     |                     |                            |                  |         |  |
|     | Account                                               | ant              | 24/09/2019 11:45am  | Luis.s@roaster.com  | <ul> <li>Active</li> </ul> | Sales            | :       |  |
|     | Brand m                                               | anagement        | 24/09/2019 1:00pm   | Lillian@roaster.com | Disabled                   | Accountant       | :       |  |
|     | Marketir<br>Sales &                                   | ng               | 13/09/2019 5:00pm   | Sean.H@roaster.com  | Active                     | Brand management | 1       |  |
|     |                                                       |                  |                     |                     |                            |                  |         |  |
|     |                                                       | Harold carpenter | 02/09/ 2019 10:07am | harold@roaster.com  | Active                     | Marketing        | :       |  |
|     |                                                       | James fitzgerald | 02/01/2020 7:23 am  | james.f@roaster.co  | Active                     | Marketing        | ÷       |  |
|     |                                                       | Mae grant        | 19/08/2019 9:16pm   | mae.grant@roaster   | Active                     | Admin            | :       |  |
|     |                                                       |                  |                     |                     |                            |                  |         |  |

Step 2: Click on the 'Vertical ellipsis' option for the user account you wish to disable.

| Name              | Last login         | Email                           | Status   | All Roles 🗸 🗸                                 | Actions |
|-------------------|--------------------|---------------------------------|----------|-----------------------------------------------|---------|
| Nissee Roaster1   | 21/07/2021 9:50 AM | satyanarayana.murthy@nordsud.se | Active   | Business Area Manager, Test<br>Satya 1        | :       |
| vijaysimha challa |                    | vijay 1@gmail.com               | Active   | Business Area Manager,<br>Accounts, +2        | ÷       |
| New Roaster       |                    | newroaster@ro.com               | Active   | Tjenas                                        |         |
| Jacob Huri        |                    | vetrivel.a@terralogic.com       | Active   | Sourcing, Accounts, +2                        | :       |
| Roaster User1     |                    | roasteruser1@ro.com             | Inactive | Sales and Marketing,<br>Business Area Manager |         |
| Admin Roaster     |                    | admin.ro@roaster.com            | Active   | Admin, Program Manager, +2                    | :       |
| Userone           | 09/11/2020 6:59 PM | user_1@roaster.com              | Active   | Test Satya 1, Business Area<br>Manager        | :       |
| Marcus Sten       |                    | marcus sten@amail.com           | Active   | Marketing, Business Area                      | :       |

Step 3: Here you'll see a dropdown menu. Select 'Disable account'.

| Dashboard       Sourcing        Order management        Inventory        E-commerce        Sales management        Brand & experience        Team management          Home >       Team management >       User management        User management        Q       Search to the search to the search to the | nagement ~<br>>y name, role |
|----------------------------------------------------------------------------------------------------|-----------------------------|
| Home > Team management > User management Q Search t                                                                                                    | oy name, role               |
|                                                                                                    |                             |
| User management                                                                                                    |                             |
| Status 🗸 (Test Satya 1 X)                                                                                                    | d new member(s)             |
| Name Last login Email Status T                                                                                                    | Actions                     |
| Nissee Roaster 1 21/07/2021 9:50 AM satyanarayana.murthy@nordsud.se • Active E Send a message                                                                                                    | :                           |
| Userone 09/11/2020 6:59 PM user_1@roaster.com   Active T Disable Account                                                                                                    | :                           |
| hdjhfkj hdshf@gmail.com • Active 7 Make Admin                                                                                                    | :                           |
| Ed z 13/05/2021 424 AM Fals1970@armyspy.com • Active T Delete                                                                                                    | :                           |
| test invite Actat1988@fleckens.hu • Active Test Satya 1                                                                                                    | :                           |

Step 4: Once you click on

the Disable account option, a confirmation dialog window will appear on the screen. Click on the 'Disable' button to disable that user account.

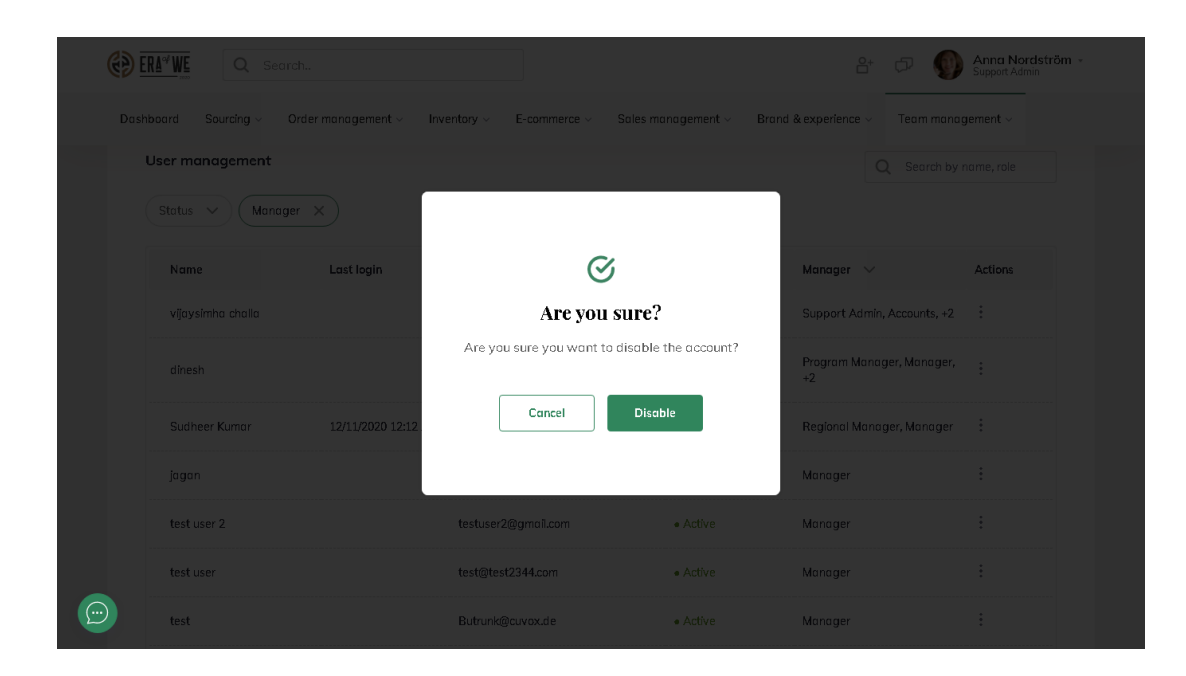

## Method 2

Step 1: Log in to your account, navigate to the 'Team management' tab, and select 'User Management' option from the drop-down menu.

| REAT WE Q Search                        |                        |                                           | êt 🕫                | Q Q Nissee Roaster1 →<br>Business Area Manager |
|-----------------------------------------|------------------------|-------------------------------------------|---------------------|------------------------------------------------|
| Dashboard Sourcing - Order management - | Inventory ~ E-commerce | <ul> <li>Sales management - Br</li> </ul> | rand & experience ~ | Team management ^                              |
| T                                       |                        |                                           |                     | Roles                                          |
|                                         |                        |                                           | -                   | User management                                |
|                                         | 0                      | $\mathcal{O}$                             |                     |                                                |
|                                         |                        |                                           |                     |                                                |

Under 'User Management', you'll see a list of existing users with their details including activity status, roles, and last login.

| <b>()</b>  | Q Search               |                     |                                 |                            | 8t 🕫 Q                                        | Nissee Roaster1 -<br>Business Area Manager |
|------------|------------------------|---------------------|---------------------------------|----------------------------|-----------------------------------------------|--------------------------------------------|
| Das        | hboard Sourcing - Orde | er management ~ Inv | rentory ~ E-commerce ~ Sales m  | anagement - Branc          | l & experience ~ Team mar                     | nagement ~                                 |
|            | Home > Team management | > User management   |                                 |                            | Q Search b                                    | oy name, role                              |
|            | User management        |                     |                                 |                            |                                               |                                            |
|            | Status V Role X        |                     |                                 |                            | Ad                                            | d new member{s}                            |
|            | Name                   | Last login          | Email                           | Status                     | All Roles 🗸                                   | Actions                                    |
|            | Nissee Roaster1        | 21/07/2021 9:50 AM  | satyanarayana.murthy@nordsud.se | <ul> <li>Active</li> </ul> | Business Area Manager, Tes<br>Satya 1         | st :                                       |
|            | vijaysimha challa      |                     | vijay1@gmail.com                | Inactive                   | Business Area Manager,<br>Accounts, +2        | :                                          |
|            | New Roaster            |                     | newroaster@ro.com               | Active                     | Tjenas                                        | :                                          |
|            | Jacob Huri             |                     | vetrivel.a@terralogic.com       | Active                     | Sourcing, Accounts, +2                        | :                                          |
| $\bigcirc$ | Roaster User1          |                     | roasteruser1@ro.com             | Inactive                   | Sales and Marketing,<br>Business Area Manager | :                                          |

You can filter users using the filter options above the list. You can filter by status or filter by role. You can use both filters simultaneously as well if needed.

|                                                                    |                                           | ≙⁺ 🕫                 | Q Sissee Roaster1 -<br>Business Area Manager |
|--------------------------------------------------------------------|-------------------------------------------|----------------------|----------------------------------------------|
| Dashboard Sourcing $\lor$ Order management $\lor$ Inventory $\lor$ | E-commerce $\lor$ Sales management $\lor$ | Brand & experience ~ | Team management ~                            |
| Home > Team management > User management                           |                                           | Q                    | Search by name, role                         |
| User management                                                    |                                           |                      |                                              |
| Status V Role X                                                    |                                           |                      | Add new member{s}                            |

Step 2: Click on the 'Vertical ellipsis' option for the user account you wish to disable.

| Name              | Last login         | Email                           | Status   | All Roles 🗸                                   | Actions     |
|-------------------|--------------------|---------------------------------|----------|-----------------------------------------------|-------------|
| Nissee Roaster1   | 21/07/2021 9:50 AM | satyanarayana.murthy@nordsud.se | Active   | Business Area Manager, Test<br>Satya 1        | *<br>*<br>* |
| vijaysimha challa |                    | vijay1@gmail.com                | Inactive | Business Area Manager,<br>Accounts, +2        | :           |
| New Roaster       |                    | newroaster@ro.com               | Active   | Tjenas                                        | :           |
| Jacob Huri        |                    | vetrivel.a@terralogic.com       | Active   | Sourcing, Accounts, +2                        | ÷           |
| Roaster User1     |                    | roasteruser1@ro.com             | Inactive | Sales and Marketing,<br>Business Area Manager | ÷           |
| Admin Roaster     |                    | admin.ro@roaster.com            | Active   | Admin, Program Manager, +2                    | :           |
| Userone           | 09/11/2020 6:59 PM | user_1@roaster.com              | Active   | Test Satya 1, Business Area<br>Manager        | :           |
| Marcus Sten       |                    | marcus_sten@gmail.com           | Active   | Marketing, Business Area<br>Manager           | :           |

Step 3: Here you'll see a dropdown menu. Select 'Edit' to view a user's roles and status.

| User management   |                     |                                |                            | _                                          | _             |
|-------------------|---------------------|--------------------------------|----------------------------|--------------------------------------------|---------------|
| Status 🗸 Busines  | ss Manager 🗙        |                                |                            | Add                                        | new member(s) |
| Name              | Last login          | Email                          | Status                     | E Edit                                     | Actions       |
| vijaysimha challa |                     | vijay1@gmail.com               | Active                     | E<br>Send a message<br>Send recovery email | :             |
| dinesh            |                     | dinesh123@ro.com               | <ul> <li>Active</li> </ul> | F<br>F<br>Simulated login                  | *             |
| Sudheer Kumar     | 12/11/2020 12:12 AM | sudheer.v@terralogic.com       | <ul> <li>Active</li> </ul> | F Make Admin<br>N<br>Delete                | ÷             |
| Juro              | 09/06/2021 12:58 PM | priyanka.gupta@lollypop.design | <ul> <li>Active</li> </ul> | Business Area Manager,<br>Business Manager | *             |
| jagan             |                     | jagankumar.sdp@gmail.com       | Active                     | Business Manager                           | *             |
| test user 2       |                     | testuser2@gmail.com            | Active                     | Business Manager                           | :             |

Step 4: Click on the 'Edit' button.

| C Search                                  |                                                                   |                                       | ê+ 🕫                                                                       | Nissee Roaster1 -<br>Business Area Manager                                               |
|-------------------------------------------|-------------------------------------------------------------------|---------------------------------------|----------------------------------------------------------------------------|------------------------------------------------------------------------------------------|
| Dashboard Sourcing - Order mana           | igement ~ Inventory ~ E-commerce ~                                | Sales management $\scriptstyle{\vee}$ | Brand & experience $\scriptstyle \vee$                                     | Team management ~                                                                        |
| Home > Team management > Us               | ser Management                                                    |                                       |                                                                            | Cancel Edit                                                                              |
| Edit<br>Account activated on 31 May , 202 | 0, 10:42 PM                                                       | Active Disable                        | Recovery Em<br>An email would b<br>recovery link of th<br>password using t | ail<br>e sent to the users email with a<br>eir account. They can update the<br>his link. |
| Name*                                     | Enter work e-mail address*                                        |                                       | Send                                                                       |                                                                                          |
| Role(s)*                                  | - y = y = t <sub>ba</sub> y (100000000000000000000000000000000000 |                                       |                                                                            |                                                                                          |
| Business Area Manager                     |                                                                   |                                       |                                                                            |                                                                                          |
| Accounts                                  |                                                                   |                                       |                                                                            |                                                                                          |
| asdf                                      |                                                                   |                                       |                                                                            |                                                                                          |
| Program Manager                           |                                                                   |                                       |                                                                            |                                                                                          |
| Puelnoce Managor                          |                                                                   |                                       |                                                                            |                                                                                          |

Step 5: Toggle the button at the top-right corner of the interface to 'Disable' to deactivate that particular account.

| C Search                                   |                            |                    | ê† 🕫                 | Q Nissee Roaster1 -<br>Business Area Manager                                                 |
|--------------------------------------------|----------------------------|--------------------|----------------------|----------------------------------------------------------------------------------------------|
| Dashboard Sourcing - Order manag           | ement                      | Sales management ~ | Brand & experience ~ | Team management ~                                                                            |
| Home > Team management > Use               | r Management               |                    |                      | Cancel Save                                                                                  |
| Edit<br>Account activated on 31 May , 2020 | 10:42 PM                   | Active Disable     |                      | <b>il</b><br>sent to the users emaîl with a<br>eir account. They can update the<br>iis link. |
| Name*                                      | Enter work e-mail address* |                    |                      |                                                                                              |
| vijaysimha challa                          | vijay 1@gmail.com          |                    | Send                 |                                                                                              |
| Role(s)*                                   |                            |                    |                      |                                                                                              |
| Business Area Manager                      |                            |                    |                      |                                                                                              |
| Accounts                                   |                            |                    |                      |                                                                                              |
| asdf                                       |                            |                    |                      |                                                                                              |
| Program Manager                            |                            |                    |                      |                                                                                              |
| Business Manager                           |                            |                    |                      |                                                                                              |

Step 6: Finally, click 'Save' to save your changes.

| () | ERA#WE Q Search                                 |                                    |                         | ê⁺ <b>़</b> 7                                                                                                    | Q Sissee Roaster1 -<br>Business Area Manager |
|----|-------------------------------------------------|------------------------------------|-------------------------|----------------------------------------------------------------------------------------------------|----------------------------------------------|
| Da | shboard Sourcing $\vee$ Order management $\vee$ | Inventory $\vee$ E-commerce $\vee$ | Sales management $\lor$ | Brand & experience $\lor$                                                                                                    | Team management ~                            |
|    | Home > Team management > User Management        |                                    |                         |                                                                                                    | Cancel Save                                  |
|    | Edit Active Disable Active Disable              |                                    |                         | Recovery Email<br>An emaîl would be sent to the users emaîl with a<br>recovery link of their account. They can update the<br>password using this link. |                                              |
|    | Name*                                           | Enter work e-mail address*         |                         | Sand                                                                                                    |                                              |
|    | vijaysimha challa                               | vijay1@gmail.com                   |                         | Send                                                                                                    |                                              |

Thus, you can disable a user account as a roaster.

Related articles: <u>How do I Enable a Disabled User Account?</u>

"If you still have any queries, then please feel free to connect with our support team."